# TNI SMART MEDIAFICHES

## LE CYCLE DE L'EAU

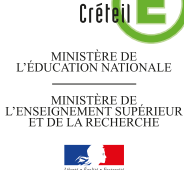

académie

pôle numérique

### Annotations sur le Bureau de Windows (2)

Le tableau numérique offre de multiples possibilités d'interactivité avec les logiciels que l'on a l'habitude d'utiliser. On peut ainsi réaliser progressivement un schéma au fur et à mesure de l'avancée d'une animation.

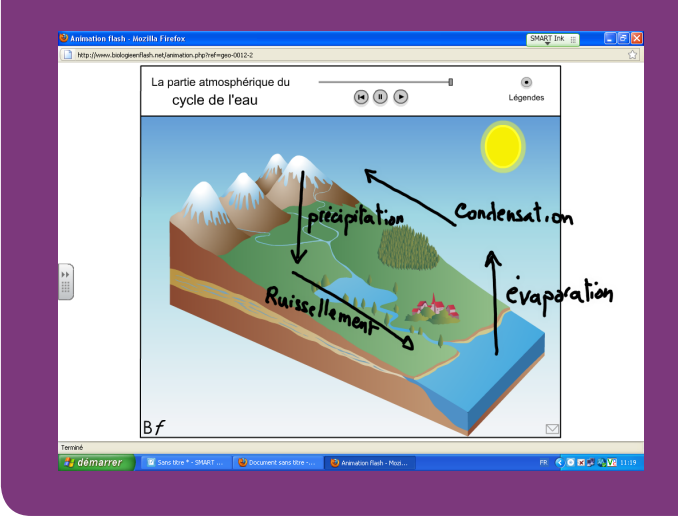

On peut ici utiliser l'outil *Arrière-plan transparent* disponible dans le logiciel *SMART Notebook*. (voir la *MédiaFICHES 10a* « Lecture du Web et prise de notes ») mais il est également envisageable d'utiliser la fonction *SMART Ink*, disponible depuis la version 11 du logiciel, dès que l'ordinateur est connecté au TNI. *SMART Ink* permet de s'affranchir du clavier virtuel et d'annoter sur le *Bureau*. Lors de l'exécution d'une animation flash en ligne, on peut ainsi construire un schéma du cycle de l'eau tout en conservant la main sur l'animation.

Source de l'animation : *Biologie en flash* http://www.biologieenflash.net

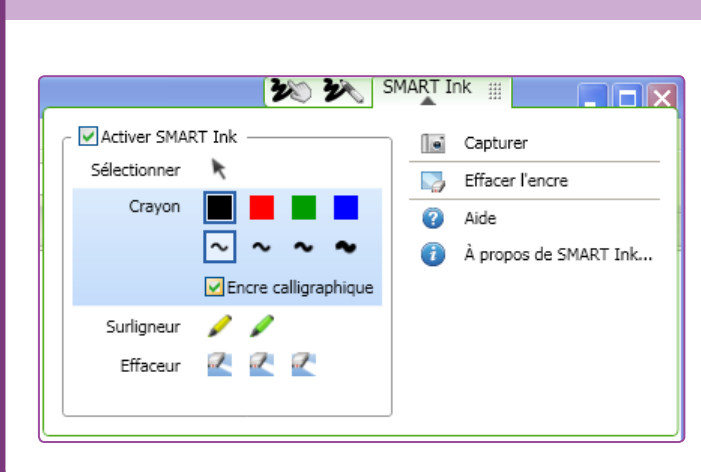

#### Barre d'outils SMART Ink

Si l'ordinateur est connecté à un TNI *SMART*, la fonction *SMART Ink* est lancée automatiquement au démarrage de l'ordinateur. La barre d'outils *SMART Ink* apparaît dans la barre de titre de chaque fenêtre ouverte.

Si la barre d'outils *SMART Ink* n'apparaît pas, assurez-vous que le TNI est bien connecté à l'ordinateur.

Sielle n'apparaît toujours pas, lancez manuellement *SMART Ink* :

 Sélectionnez Démarrer - Tous les programmes, puis SMART Technologies
Sélectionnez SMART Ink.

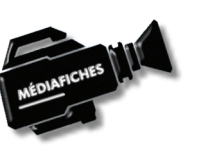

SMART, la atiquement rre d'outils de titre de baraît pas, onnecté à nuellement les ologies

Fiche 10b

Commandes utilisées Insérer l'encre

Vidéo sur : http://mediafiches.ac-creteil.fr

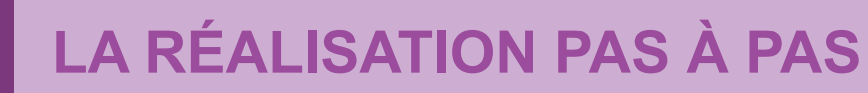

#### ACCÈS À L'ANIMATION EN LIGNE

- Lancez votre navigateur Internet
- Gomme et stylos étant rangés dans le plumier du TNI, appuyez avec le doigt sur la barre d'outils *SMART Ink* de la fenêtre du navigateur
- Cochez, si nécessaire, la case Activer SMART Ink
- Choisissez Sélectionner.

Vous pourrez ainsi, avec le doigt, agir sur le *Bureau de Windows* et les logiciels. Dès que vous prendrez un stylo du plumier, vous pourrez annoter directement dans la fenêtre du logiciel actif.

- Prenez un stylo du plumier du TNI
- Écrivez www.google.fr n'importe où dans la fenêtre du navigateur
- Reposez le crayon dans le plumier et, avec le doigt, appuyez dans la barre d'adresse du navigateur
- Sélectionnez votre texte manuscrit, par une pression brève du doigt sur le TNI
- Appuyez sur la fonction Insérer l'encre
- Dans la barre d'adresse du navigateur, appuyez sur la commande permettant d'accéder à l'adresse (1)
- Appuyez sur Supprimer du texte manuscrit www.google.fr
- Reprenez le stylo et écrivez **biologie en flash**, n'importe où dans la fenêtre du navigateur
- Reposez le stylo dans le plumier et, avec le doigt, cliquez dans le champ de recherche de *Google*
- Appuyez sur la fonction Insérer l'encre
- Sélectionnez le lien correspondant au site www.biologieenflash.net
- Supprimer le texte manuscrit
- Entrez dans le site et choisissez l'animation Le cycle de l'eau
- Maximisez la taille de la fenêtre du navigateur pour que l'animation soit la plus grande possible.

#### **EXÉCUTION ET ANNOTATION DE L'ANIMATION**

Faites une première lecture de l'animation en affichant les légendes pour vous imprégner des étapes à mettre en évidence. En fin de lecture, désactivez les légendes.

- Relancez l'animation et mettez-la en pause avant la formation des nuages
- Prenez le crayon du plumier
- Tracez une flèche correspondant à la flèche de l'animation la plus à droite
- À droite de la flèche, écrivez évaporation
- Reposez le crayon dans le plumier
- Avec le doigt, reprenez la lecture de l'animation et mettez-la en pause au moment des précipitations
- Reprenez le crayon et tracez une flèche de droite à gauche pour représenter le déplacement des nuages, puis une flèche, pointe en bas, pour représenter les précipitations
- Écrivez condensation et précipitations
- Reposez le crayon dans le plumier
- Reprenez la lecture de l'animation et mettez-la en pause à l'apparition des infiltrations
- Reprenez le crayon et tracez une flèche, pointe en bas, pour représenter les infiltrations et une flèche de gauche à droite pour représenter le ruissellement
- Complétez la légende avec les mots infiltrations et ruissellement
- Reposez le crayon dans le plumier et terminez la lecture de l'animation.

Vous avez terminé de légender l'animation. Si vous souhaitez conserver ce schéma dans une page du logiciel *SMART Notebook*, vous pouvez en faire une « capture » avec l'outil *Capturer*. Vous obtiendrez une image figée du schéma, sur laquelle il n'est pas possible de modifier les annotations.

- Appuyez sur la barre d'outils SMART Ink de la fenêtre du navigateur
- Appuyez sur Capturer.

La totalité de l'écran est capturée. Si le logiciel *SMART Notebook* n'est pas ouvert, il le sera automatiquement.

- Dans la Barre des tâches de Windows, sélectionnez SMART Notebook
- Redimensionnez et repositionnez la capture dans la page
- Dans la barre d'outils du logiciel, appuyer sur la commande Enregistrer.

(1) Cette commande dépend du navigateur utilisé. Pour *Chrome*, il faudra sélectionner le lien correspondant dans la liste des propositions faites par le navigateur

<figure>

Google

biologie on flash

11

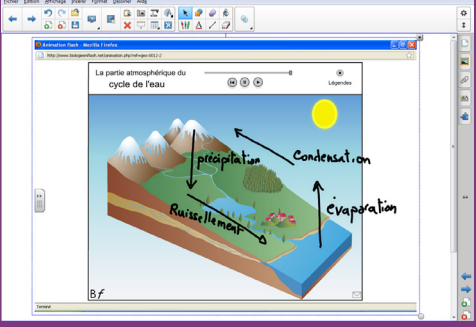

Directeur de publication : William Marois recteur de l'académie de Créteil Directeur de collection : F. Villemonteix Responsables éditoriaux : P. Nadam & M. Narcy Pôle numérique – académie de Créteil http://mediafiches.ac-creteil.fr

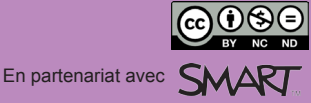